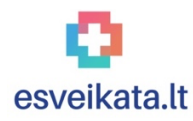

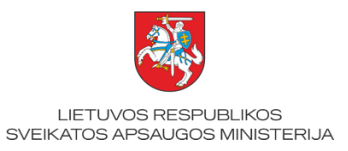

## Užsieniečių, pasitraukusių iš Ukrainos dėl Rusijos Federacijos karinių veiksmų Ukrainoje, atpažinimas e. sveikatoje, kai **užsieniečiai negali pateikti savo ESI kodo** Instrukcija asmens sveikatos priežiūros įstaigoms ir vaistinėms

Elektroninės sveikatos paslaugų ir bendradarbiavimo infrastruktūros informacinėje sistemoje (toliau – ESPBI IS) užsieniečių, pasitraukusių iš Ukrainos dėl Rusijos Federacijos karinių veiksmų Ukrainoje (toliau – užsieniečiai), **atpažinimas visais atvejais** turi būti vykdomas **pagal jiems Migracijos departamento registracijos centre suteiktą elektroninės sveikatos istorijos (toliau – ESI)** kodą (šios instrukcijos priede galite susipažinti su užsieniečiams išduodamos registracijos kortelės pavyzdžiu). **Visiems užsieniečiams registracijos metu suteikiami ir ESPBI IS priskiriami ESI kodai**, bet ne visi užsieniečiai nuo pat pradžių gavo registracijos korteles (arba gavo, bet jose nėra nurodytas ESI kodas), todėl kai kurie užsieniečiai patys negalės pateikti savo ESI kodo vaistinėms arba ASPĮ.

Tais atvejais, kai užsieniečiai negali pateikti savo ESI kodo, rekomenduojama ESPBI IS juos identifikuoti pagal vardą pavardę. Randant daugiau negu vieną asmenį su tokiu vardu ir pavarde, bus galima įsitikinti, kuris ESI kodas yra tinkamas, tą ESI kodą patikrinant.

Norint ESPBI IS portale pasiekti užsieniečio asmens istoriją, reikia:

**1.** Prisijungti prie <u>www.esveikata.lt</u> specialisto portalo. Prisijungus pasirinkti įstaigą arba padalinį (pagal SVEIDRA ID), kuriame specialistas dirba.

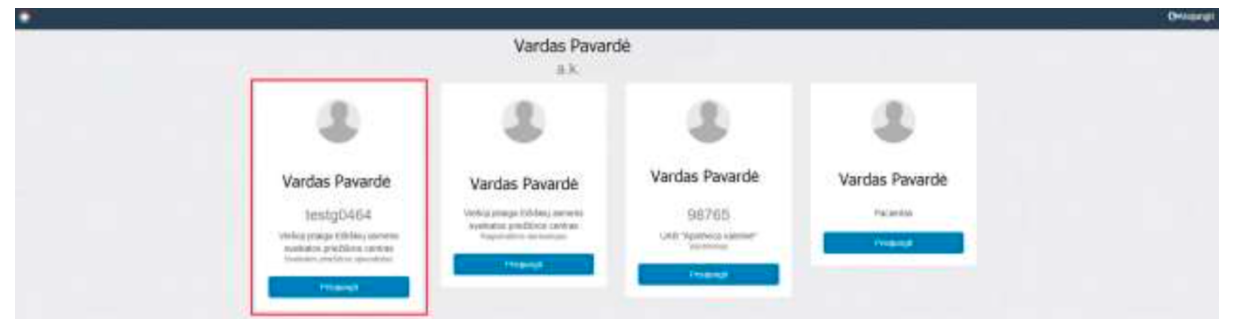

2. Atsidariusio darbalaukio pagrindiniame lange reikia pasirinkti skiltį "Pacientai".

| Seciento paieška                                 | ~      | 🗹 Apsilankymo registracija      | ~ | 🗎 Nebaigti d  | lokumentai           |           |          |
|--------------------------------------------------|--------|---------------------------------|---|---------------|----------------------|-----------|----------|
| Pacientas                                        |        | Pacientas                       |   | 🖪 Medicininia | ai vaizdai           |           |          |
| Įveskite asmens kodą                             | ۹      | Įveskite asmens kodą            | ۹ | CR<br>MR      | CT DX<br>MG NM       | ECG<br>OT | ES<br>PX |
| 🗓 Užduotys                                       | ~      | 🛗 Šios dienos pacientai         | ~ | RF            | RG SC<br>Visi vaizda | US<br>ai  | XA       |
| Visos užduotys                                   |        | Visi šios dienos pacientai      |   |               |                      |           |          |
| Ruošiniai                                        | ~      | 🗐 Nevakcinuotų pacientų sąrašas | ~ |               | Janesima             |           |          |
| E025 Ambulatorinio apsilankymo apr<br>1 ruošinių | ašymas | Atsiųsti dokumentą              |   |               | Visi gauti prane     | simai     |          |
| Visi ruošiniai                                   |        |                                 |   |               |                      |           |          |

**3.** Paciento paieškos laukelyje įveskite užsieniečio vardą ir pavardę. Rekomenduojame įvesti tokį vardą pavardę, kurie yra nurodyti užsieniečio registracijos kortelėje. Paspauskite paieškos mygtuką.

| Pacientai<br>← Mano darbalaukis            |                     |                                                                 | Kurti naują pacientą |
|--------------------------------------------|---------------------|-----------------------------------------------------------------|----------------------|
| E Pacientai 🗸                              | VARDENIS PAVARDENIS |                                                                 | ۹ -                  |
| Paieškos rezultatai 0                      | P                   | acientų nerasta. Įveskite arba patikslinkite paieškos duomenis. |                      |
| Prisirašiusieji įstaigos pacientai<br>9003 |                     |                                                                 |                      |
| Įstaigos šios dienos pacientai 0           |                     |                                                                 |                      |
| Mano šios dienos pacientai 0               |                     |                                                                 |                      |
| Mano pacientai 0                           |                     |                                                                 |                      |

**4.** Paieškos rezultatų skiltyje jums bus pateikti asmenys, registruoti ESPBI IS sistemoje su tokiu vardu ir pavarde. Jeigu paieškos rezultatų sąraše bus pateiktas tik vienas asmuo, tai tikėtina yra užsieniečio profilis sukurtas registracijos Migracijos departamente metu. Jį turite naudoti pildant asmens sveikatos istoriją.

Jeigu paieškos rezultatų sąraše bus keli asmenys, privalote įsitikinti, kuris asmens profilis yra sukurtas registracijos Migracijos departamente metu. Ant asmens kortelės pasirinkite "Peržiūrėti paciento profilį".

| Pacientai<br>← Mano darbalaukis            |                     | Kurti naują pacientą        |
|--------------------------------------------|---------------------|-----------------------------|
| 📃 Pacientai 🗸                              | VARDENIS PAVARDENIS | Q -                         |
| Paieškos rezultatai 69                     | Vardenis Pavardenis | + •                         |
| Prisirašiusieji įstaigos pacientai<br>9003 | Vardanie Pavardanie | Kurti atvykimą              |
| Įstaigos šios dienos pacientai 0           | 1988-05-01          | Peržiūrėti paciento profilį |
| Mano šios dienos pacientai 0               | Vardenis Pavardenis | + -                         |
| Mano pacientai 0                           | 1988-05-06          |                             |

5. Paciento profilyje rasite asmens ESI numerį. Nukopijuokite jį.

| Vardenis Pavardenis<br>← Paciento darbastalis                                                      | Sulieti paskyrą 👻 |
|----------------------------------------------------------------------------------------------------|-------------------|
| Bendra informacija                                                                                 | ~                 |
| Pacientas Vardenis Pavardenis ESI Nr. patient-191126-35473   Gimimo data: 1970-11-01, 51 m., Vyras |                   |

**6.** Dabar galite patikrinti, ar užsienietis užsiregistravo Migracijos departamento registracijos centre. Viešai prieinamu adresu (<u>www.esveikata.lt/patikrinti-esi</u>) į paieškos lauką jveskite ESI kodą ir jums bus pateikiamas atsakymas "Registruotas" ar "Neregistruotas".

Tvarkyti asmens sveikatos istoriją naudokite tą ESI kodą, kuris turi žymą "Registruotas".

## **SVARBU:**

1. **Visiems** užsieniečiams, kurie užsiregistravo registracijos centre, ESI kodai e. sveikatos sistemoje yra sukuriami automatiškai.

2. Asmens sveikatos priežiūros įstaigos, kurios dirba savo informacinėse sistemose, privalo visus užsieniečius identifikuoti pagal jiems paskirtus ESI kodus ir **jokiu būdu nekurti naujų ESI kodų**. Jei tokios funkcijos įstaigos HIS neturi, duomenis turite tvarkyti per ESPBI IS portalą (<u>www.esveikata.lt</u>).

3. Užsieniečio atpažinimas ESPBI IS vykdomas pagal ESI kodą tol, kol asmeniui išduodamas **lietuviškas** asmens kodas.

4. Ši instrukcija yra laikinas sprendimas, kaip įsitikinti, kurią užsieniečio sveikatos istoriją reikia tvarkyti ir kurį ESI kodą reikia naudoti. Per artimiausias savaites planuojame įdiegti požymį prie paciento profilio, tada tokio sutikrinimo pačioms ASPĮ ir vaistinėms atlikti nereikės.

**Priedas**. Migracijos departamento registracijos centre užsieniečiams išduodama registracijos kortelė su ESI kodu (pavyzdys).

## MIGRACIJOS DEPARTAMENTAS PRIE LIETUVOS RESPUBLIKOS VIDAUS REIKALŲ MINISTERIJOS (MIGRATION DEPARTMENT UNDER THE MINISTRY OF THE INTERIOR OF THE REPUBLIC OF LITHUANIA)

REGISTRACIJOS MIGRACIJOS DEPARTAMENTE KORTELĖ ΚΑΡΤΚΑ ДЛЯ ΡΕЄСТРАЦІЇ Β ΜΙΓΡΑЦΙЙНІЙ ΒΙДДІЛ CARD OF REGISTRATION AT THE MIGRATION DEPARTMENT

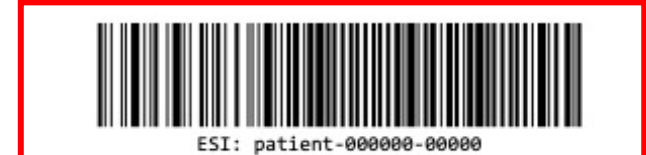

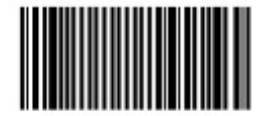

5

ILTU: 90000000000

VARDENIS

VARDAS / IM'Я / NAME

PAVARDENIS

PAVARDĖ / ПРІЗВИЩЕ / SURNAME

VYRAS

LYTIS / CTATЬ / SEX

1900-01-01

GIMIMO DATA / ДАТА НАРОДЖЕННЯ / DATE OF BIRTH

90000000000

ILTU kodas / ILTU код / ILTU code

patient-000000-00000

ESI kodas / ESI код / ESI code

1900-01-01

Prašymo išduoti leidimą laikinai gyventi humanitariniu pagrindu data /

Дата подання заяви про надання дозволу на тимчасове проживання з гуманітарних міркувань / Date of application for a temporary residence permit on humanitarian grounds

000000000

Prašymo išduoti leidimą laikinai gyventi numeris

Номер заяви про дозвіл на тимчасове проживання Application number for a temporary residence permit issue